# Aide-mémoire Quicklaw<sup>®</sup> : Recherche de documents internationaux

Découvrez comment repérer et parcourir des décisions, des revues et des textes législatifs américains et internationaux à l'aide du service de recherche juridique en ligne par excellence au Canada.

# Décisions internationales

Lorsque vous connaissez la référence jurisprudentielle d'une décision américaine, utilisez la fonction **Repérer un** document à l'aide du sous-onglet **Accueil** et des méthodes ci-dessous. Saisissez la référence dans la boîte **Repérer** par la référence, puis cliquez sur le bouton **OK**.

| Accueil | Déc. judiciaires            | Déc. administratives | Législation | Doctrine | Revues |
|---------|-----------------------------|----------------------|-------------|----------|--------|
| Repé    | rer un docur                | nent                 |             | Masque   | er Aid |
|         | Repérer par<br>l'intitulé   |                      | -           | DK       |        |
| F       | Repérer par la<br>référence |                      |             | OK       |        |

Sources courantes de jurisprudence internationale

#### États-Unis:

 US – Federal State Case Sources, source combinée

- Individual State Cases
- Topical Federal Cases

Royame-Uni:

• UK Case Law

Australie:

Australian Case Law
 Nouvelle-Zélande :

New Zealand Case Law

France\*: Jurisprudence JurisClasseur

\*Disponible par l'entremise du formulaire Décisions internationales (droit civil).

Remarque: Le contenu non canadien est fourni par d'autres unités commerciales de LexisNexis qui peuvent structurer le contenu et les champs de recherche différemment. Par conséquent, l'information contenue dans les champs peut différer de celle contenue dans les champs de sources canadienn Utilisez plutôt la boîte Mots ou expressions lorsque vous n'êtes pas certain de la nature de l'information contenue dans un champ déterminé ou si la recherche par champ est infructueuse.

internationales (ou Décisions internationales (droit civil)) dans le cadre gauche. Sélectionnez la source à interroger à l'aide du menu déroulant Sources, (p. ex., All England Law Reports) ou cliquez sur le lien Sources connexes... pour choisir et ajouter une source à interroger. Saisissez vos mots de recherche dans la boîte, puis cliquez sur le bouton Rechercher.

Pour obtenir toutes les autres décisions internationales, cliquez sur le sous-onglet International, puis sur le lien Décisions

| Accueil Déc. judiciaires Déc. ac                                         | dministratives Législa     | tion Doctri                         | ne Revues                                   | Formulaires                                        | International                     | Actualité et entreprises  | Général   |      |
|--------------------------------------------------------------------------|----------------------------|-------------------------------------|---------------------------------------------|----------------------------------------------------|-----------------------------------|---------------------------|-----------|------|
| Décisions international                                                  | les (droit comm            | un)                                 |                                             |                                                    |                                   |                           |           | Aide |
| Décisions internationales<br>(droit commun<br>» Recherche<br>» Parcourir | Mots ou<br>expressions     |                                     |                                             |                                                    |                                   | Rechercher                |           |      |
| Décisions internationales<br>(droit commun)                              |                            | Une requi<br>expressio<br>diligence | ite sans op<br>n exacte : p<br>, n'utilisez | érateurs repère<br>our repérer «<br>pas la requête | era une<br>devoir de<br>r≪ devoir |                           |           |      |
| Références Shepard's®                                                    |                            | relation e<br>ébriété ou            | ntre les mot<br>ivresse, lo                 | ts, p. ex., cond<br>i /5 commerce                  | duite et ébriété,                 |                           |           |      |
| Décisions internationales (droit<br>civil)                               | Sources                    | All Engl                            | and Law Rep                                 | ports                                              | •                                 | 0                         |           |      |
| Lois internationales (droit<br>commun)                                   |                            | Sources o                           | onnexes<br>er les cha                       | mps 7                                              |                                   |                           |           |      |
| Lois internationales (droit civil)                                       | 1 Intitulé                 | Kennedy                             | and Spratt                                  |                                                    |                                   |                           |           |      |
| Doctrine internationale                                                  | Diffinence                 | Pour repé                           | rer la décis                                | ion Tremblay                                       | c. Gagnon, rédi                   | gez la requête Tremblay   | ET Gagnon |      |
| Revues internationales                                                   | Páriada                    | Rac de re                           | striction de                                | data 🚽 🔁                                           |                                   | Alde (references)         |           |      |
| Formulaires internationaux                                               | A Pásumás                  | tort!                               | surcuon de                                  |                                                    |                                   |                           |           |      |
| Services internationaux                                                  | Kesumes                    | Recherch                            | er des mots                                 | qui apparaiss                                      | ent uniquemen                     | t dans le résumé de la ca | use       |      |
| Autres recherches                                                        | Juridiction                | House of                            | ords 5                                      |                                                    |                                   |                           |           |      |
| Déc. administratives 6                                                   | Juge, comité ou<br>arbitre | Hoffman                             |                                             | -                                                  |                                   |                           |           |      |

### Affiner votre recherche

- 1. Saisissez l'intitulé de la cause lorsque vous connaissez l'intitulé de la décision (p. ex., Kennedy et Spratt).
- 2. Saisissez la référence lorsque vous connaissez la référence de la décision (p. ex., [2007] 4 All ER 1047).
- 3. Sélectionnez une période prédéfinie dans le menu déroulant, puis saisissez vos restrictions par date.
- 4. Recherchez à l'aide de mots apparaissant uniquement dans le résumé de la décision (p. ex., responsabilité).
- 5. Recherchez une décision rendue par un tribunal particulier (p. ex., House of Lords).
- 6. Recherchez des décisions rendues par un juge, comité ou arbitre en particulier (p. ex., Hoffmann).
- Cliquez sur le lien Afficher les champs pour afficher d'autres champs interrogeables, qui varient selon les sources interrogées.

# Parcourir

8. Plusieurs sources jurisprudentielles internationales peuvent être parcourues. Cliquez sur le lien **Parcourir** (si disponible) pour parcourir le contenu d'une source jurisprudentielle internationale.

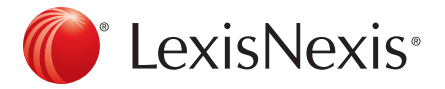

Pour joindre le Soutien à la clientèle, faites le 1-800-387-0899 ou écrivez à <u>service@lexisnexis.ca</u>. Pour obtenir le traitement *Shepard's*<sup>®</sup> d'une décision américaine, cliquez sur le code signalétique associé à la décision ou utilisez l'option **Références** *Shepard's*<sup>®</sup> d'une décision américaine dans la portion **Repérer un document** du sous-onglet de recherche **Accueil** ou cliquez sur le sous-onglet de recherche **International**, puis sur le lien **Références** *Shepard's*<sup>®</sup> dans le cadre gauche. Saisissez la référence, puis appuyez sur la touche **Entrée** du clavier.

| Recher           | che Domaines             | de pratique Répe           | ertoire des                   | sources                   | Alertes    | et historique  | 8              |                        | Definir cette page comme page d'acc       |
|------------------|--------------------------|----------------------------|-------------------------------|---------------------------|------------|----------------|----------------|------------------------|-------------------------------------------|
| Accueil          | Déc. judiciaires         | Déc. administratives       | Législation                   | Doctrine                  | Revues     | Formulaires    | International  | Actualité et entrepris | es Général                                |
| Réfé             | rences Shep              | ard's®                     |                               |                           |            |                |                |                        | Aic                                       |
| Décisio<br>commu | ns internationale:<br>n) | droit Soumettre aux décisi | e une référer<br>ons qui la m | nce d'une c<br>entionnent | lécision p | our repérer le | s jugements co | nnexes qui la précèder | nt ou la suivent, et toutes les référence |
| D464             | nces Shepard's           | Saisir la                  | référence                     | 2008 N V                  | Levic 1    |                | Forma          | ts de références       | ock                                       |

Le traitement Shepard's apparaît accompagné de son code signalétique.

#### \* Légende, code signalétique

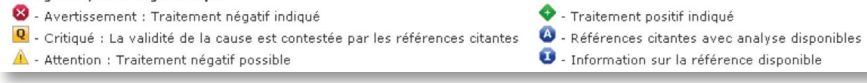

# Traitement judiciaire de décisions nonaméricaines

Sélectionnez le service de références jurisprudentielles désiré (p. ex., **CaseSearch** (R.-U.), **CaseBase Cases** (Australie), **New Zealand Case Citator**, etc.) à l'aide du menu déroulant **Sources**, ou cliquez sur le lien **Sources connexes...** pour choisir et ajouter une source à interroger. Saisissez vos mots de recherche dans la boîte, puis cliquez sur le bouton **Rechercher**.

| Accueil Déc. judiciaires Déc. adr                                                | ninistratives Législat | tion Doctrine Revues Formulaires Internatio                                                                                                 | onal Actualité et entreprises Général |
|----------------------------------------------------------------------------------|------------------------|----------------------------------------------------------------------------------------------------|---------------------------------------|
| Décisions internationale                                                         | es (droit comm         | un)                                                                                                    | Aide                                  |
| Décisions internationales<br>(droit commun)<br>> <b>Recherche</b><br>> Parcourir | Mots ou<br>expressions |                                                                                                    | Rechercher                            |
| Décisions internationales<br>(droit commun)                                      |                        | Une requête sans opérateurs repèrera une<br>expression exacte : pour repérer « devoir de<br>diligence », n'utilisez pas la requête « devoir |                                       |
| Références Shepard's®                                                            |                        | relation entre les mots, p. ex., conduite et ébri-<br>ébriété ou ivresse, loi /5 commerce.                                                  | tia<br>été,                           |
| Décisions internationales (droit<br>civil)                                       | Sources                | Aide à la recherche<br>CaseSearch                                                                                                    | • 0                                   |
| Lois internationales (droit<br>commun)                                           |                        | Sources connexes    Afficher les champs  7                                                                                                  |                                       |
| Lois internationales (droit civil)                                               | 1 Intitulé             | Donaghue and Stevenson                                                                                                    |                                       |
| Doctrine internationale                                                          | 2                      | Pour repérer la décision Tremblay c. Gagnon,                                                                                                | rédigez la requête Tremblay ET Gagnon |
| Revues internationales                                                           | Référence              | [1932] All ER Rep 1                                                                                                    | Aide (références)                     |
| Formulaires internationaux                                                       | Période                | Pas de restriction de date 💽 😏                                                                                                    | _                                     |
| Services internationaux                                                          | 4 Résumés              | fiduciary<br>Rechercher des mots qui apparaissent uniquer                                                                                   | ment dans le résumé de la cause       |
| Autres recherches                                                                | 5 Juridiction          | House of Lords                                                                                                    |                                       |
| Déc. administratives                                                             | Juge, comité ou        | Hoffman                                                                                                    |                                       |

### Affiner votre recherche

- 1. Saisissez l'intitulé de la cause lorsque vous connaissez l'intitulé de la décision (p. ex., **Donoghue et Stevenson**), et/ou
- 2. Saisissez la référence lorsque vous connaissez la référence de la décision (p. ex., [1932] All ER Rep 1).
- 3. Sélectionnez une période prédéfinie dans le menu déroulant, puis saisissez vos restrictions par date.
- 4. Recherchez à l'aide de mots apparaissant uniquement dans le résumé de la décision (p. ex., fiduciaire).
- 5. Recherchez une décision rendue par un tribunal particulier (p. ex., House of Lords).
- 6. Recherchez des décisions rendues par un juge, comité ou arbitre en particulier (p. ex., Hoffmann).
- 7. Cliquez sur le lien **Afficher les champs** pour afficher d'autres champs interrogeables, qui varient selon les sources interrogées. Saisissez vos mots de recherche, puis cliquez sur le bouton **Ajouter à la recherche**.

### Parcourir

8. Cliquez sur le lien Parcourir pour parcourir le contenu d'une source de références jurisprudentielles.

# Texte législatif international

Lorsque vous connaissez la référence législative d'un texte de loi américain, utilisez la fonction **Repérer un document** à l'aide du sous-onglet **Accueil** et des méthodes ci-dessous. Saisissez la référence dans la boîte **Repérer un texte législatif**, puis cliquez sur le bouton **OK**.

| Accueil Déc. judiciaires           | Déc. administratives | Législation | Doctrine | Revues   |
|------------------------------------|----------------------|-------------|----------|----------|
| Repérer un docur                   | nent                 |             | Masq     | uer Aide |
| Repérer par l'intitulé             | [                    |             | эк       |          |
| Repérer par la<br>référence        | [                    |             | рк       |          |
| Traitement<br>judiciaire QuickCITE | [                    |             | ЭК       |          |
| Repérer un texte<br>législatif     | [                    |             | DK       |          |

Pour obtenir tout autre texte législatif, cliquez sur le sous-onglet **International**, puis sur le lien **Lois internationales (droit commun)** ou **Lois internationales (droit civil)** dans le cadre gauche. Sélectionnez la source à interroger (p. ex., **UK Legislation**) à l'aide du menu déroulant **Sources** ou cliquez sur le lien **Sources connexes...** pour choisir et ajouter une source à interroger. Saisissez vos mots de recherche dans la boîte, puis cliquez sur le bouton **Rechercher.** 

| ccueil Déc.judiciaires Déc.adm                          | ninistratives Législat  | tion Doctrine Revues For                                                                                                    | nulaires International                                                               | Actualité et entreprises | Général |
|---------------------------------------------------------|-------------------------|----------------------------------------------------------------------------------------------------|--------------------------------------------------------------------------------------|--------------------------|---------|
| Lois internationales (dro                               | oit commun)             |                                                                                                    |                                                                                      |                          | Aide    |
| Lois internationales (droit<br>commun)<br>• Recherche 5 | Mots ou<br>expressions  |                                                                                                    |                                                                                      | Rechercher               |         |
| Décisions internationales (droit<br>commun)             |                         | Une requête sans opérateu<br>expression exacte : pour re<br>diligence », n'utilisez pas la<br>diligence ». Utilisez les opé | rs repèrera une<br>pérer « devoir de<br>requête « devoir<br>steurs qui établicont la |                          |         |
| éférences Shepard's®                                    |                         | relation entre les mots, p. e<br>ébriété ou ivresse, loi /5 co<br>Aide à la recherche                                       | ex., conduite <b>et</b> ébriété,<br>mmerce.                                          |                          |         |
| ecisions internationales (droit<br>ivil)                | Sources                 | UK Legislation                                                                                                    | . 0                                                                                  |                          |         |
| ois internationales (droit<br>ommun)                    | 4                       | Sources connexes<br>Afficher les champs                                                                                     |                                                                                      |                          |         |
| ois internationales (droit civil)                       | Titre de la législation | Safety                                                                                                    |                                                                                      |                          |         |
| octrine internationale                                  | Référence               |                                                                                                    |                                                                                      |                          |         |
| evues internationales                                   | Numéro de la            | 56                                                                                                    |                                                                                      |                          |         |
|                                                         | (article / règle)       | Saisissez le numéro de l'ar                                                                                                 | ticle                                                                                |                          |         |

# Affiner votre recherche

- 1. Saisissez les mots apparaissant dans le titre du texte législatif (p. ex., sécurité).
- 2. Saisissez la référence complète ou partielle du titre du texte législatif (p. ex., 1D).
- 3. Saisissez la section ou le numéro de l'article du texte de loi (p. ex., 56).
- 4. Cliquez sur le lien **Afficher les champs** pour afficher d'autres champs interrogeables, qui varient selon les sources interrogées.

### Parcourir

5. Si disponible, cliquez sur le lien Parcourir pour parcourir le contenu de sources législatives.

# Sources internationales courantes de textes législatifs :

#### États-Unis :

 USCS – United States Code Service (renferme les codes, la Constitution, les règles de droit, etc.)

 CFR – Code of Federal Regulations

#### Australie:

Australian Legislation

# Nouvelle-Zélande :

New Zealand Legislation

France\*: • Codes et Lois

Royaume-Uni:

UK Legislation

\* Disponible par l'entremise du formulaire Lois internationales (droit civil). Cliquez sur le sous-onglet **International**, puis sur le lien **Revues internationales** dans le cadre gauche. Sélectionnez la source désirée à l'aide du menu déroulant **Sources** ou cliquez sur le lien **Sources connexes...** pour choisir et ajouter une source à interroger. Saisissez vos mots de recherche dans la boîte, puis cliquez sur le bouton **Rechercher**.

| Accueil Déc. judiciaires Déc. adr              | ministratives Législa  | ion Doctrine                                   | Revues                   | Formulaires                        | International       | Actu | alité et entreprises | Général |      |
|------------------------------------------------|------------------------|------------------------------------------------|--------------------------|------------------------------------|---------------------|------|----------------------|---------|------|
| Revues internationales                         |                        |                                                |                          |                                    |                     |      |                      |         | Aide |
| Revues internationales<br>Recherc<br>Parcourin | Mots ou<br>expressions |                                                |                          |                                    |                     | Re   | chercher             |         |      |
| Décisions internationales (droit<br>commun)    |                        | Une requête<br>expression                      | e sans opé<br>exacte : p | irateurs repère<br>our repérer « c | ra une<br>levoir de |      |                      |         |      |
| Références Shepard's®                          |                        | diligence »,<br>relation ent                   | Utilisez le              | s opérateurs q                     | ui établiront la    |      |                      |         |      |
| Décisions internationales (droit<br>civil)     |                        | ébriété ou i<br>Aide à la re                   | vresse, loi<br>cherche   | /5 commerce.                       |                     |      |                      |         |      |
| Lois internationales (droit<br>commun)         | Sources                | Sources *US Law Reviews and Journals, Combined |                          |                                    |                     | •    | 3                    |         |      |
| Lois internationales (droit civil)             | 1 3                    | 🗄 Afficher                                     | les chai                 | mps                                |                     |      |                      |         |      |
| Doctrine internationale                        | Titre de l'article     | Presidential                                   | Administr                | ation                              |                     |      |                      |         |      |
| Revues internationales                         | Auteur                 |                                                |                          |                                    |                     |      |                      |         |      |
| Formulaires internationaux                     | 2 Référence            | 114 Harv. L                                    | . Rev. 224               | 5                                  |                     |      |                      |         |      |

## Affiner votre recherche

- 1. Saisissez le titre de l'article (p. ex., Obama Administration) et/ou
- 2. Saisissez la référence d'un article (p. ex., 114 Harv. L. Rev. 2245).
- 3. Cliquez sur le lien Afficher les champs pour afficher d'autres champs interrogeables (voir ci-dessous). Saisissez les mots de recherche, puis cliquez sur le bouton Ajouter à la recherche.

| Pour repérer            | Choisir le champ       |
|-------------------------|------------------------|
| Nom de l'auteur         | AUTHOR                 |
| Titre de la publication | PUB-TITLE ou COPYRIGHT |
| Année                   | DATE                   |

# Parcourir

4. Cliquez sur le lien Parcourir pour parcourir les sources de revues internationales lorsque disponible.

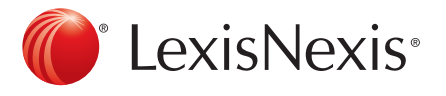

Pour joindre le Soutien à la clientèle, faites le 1-800-387-0899 ou écrivez à <u>service@lexisnexis.ca</u>.

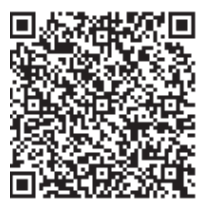